## แนะนำการใช้ webmail สำหรับบุคลากร

 เปิดเว็บบราวเซอร์ไปยังหน้าเว็บ มหาวิทยาลัย <u>https://www.kmutt.ac.th/</u> ผ่านเว็บบราวเซอร์ตัวไหนก็ได้ตามความ ถนัดของผู้ใช้งาน

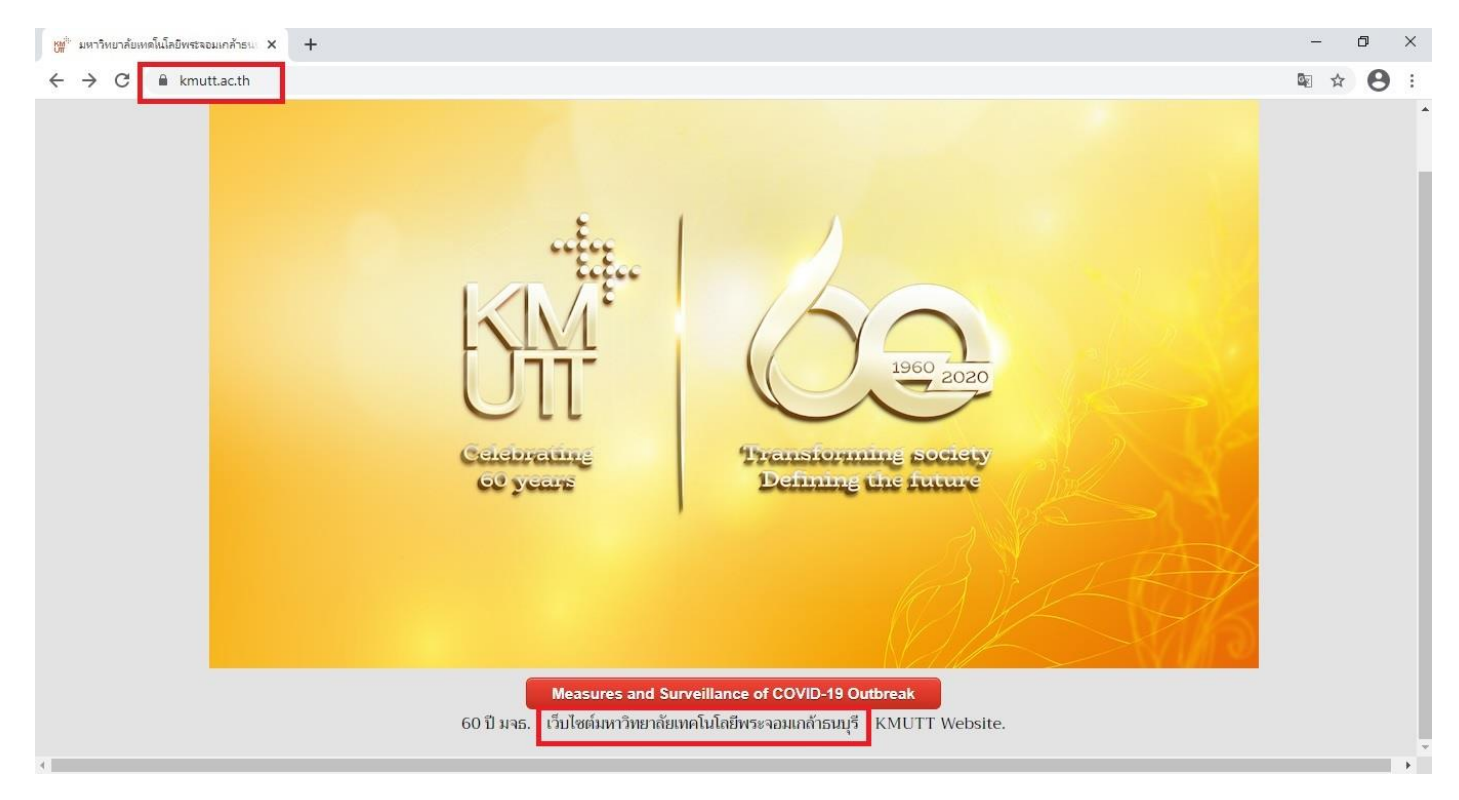

## 2. เมื่อคลิกเข้ามาจะเจอหน้าจอคังรูป เลือก "สำหรับคณาจารย์และบุคลากร" จากนั้น คลิก "เว็บเมลสำหรับบุคลากร"

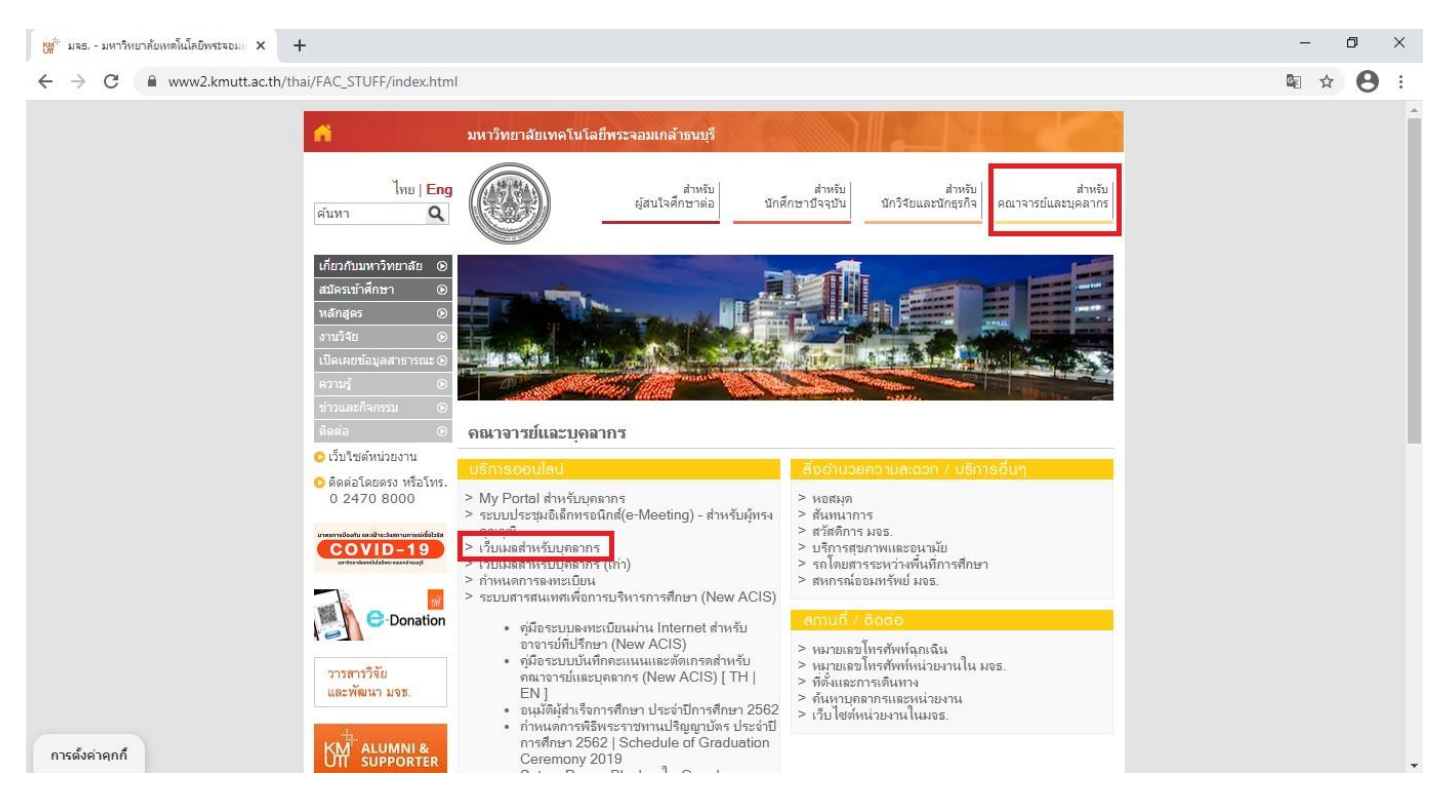

3. จะเจอหน้าจอ ที่เป็น Outlook เข้าสู่ระบบด้วย Account มอ

Email address: <u>username.sur@kmutt.ac.th</u> Password: รหัสผ่านผู้ใช้งาน ระบุให้ถูกต้อง จากนั้น คลิก "Sign in"

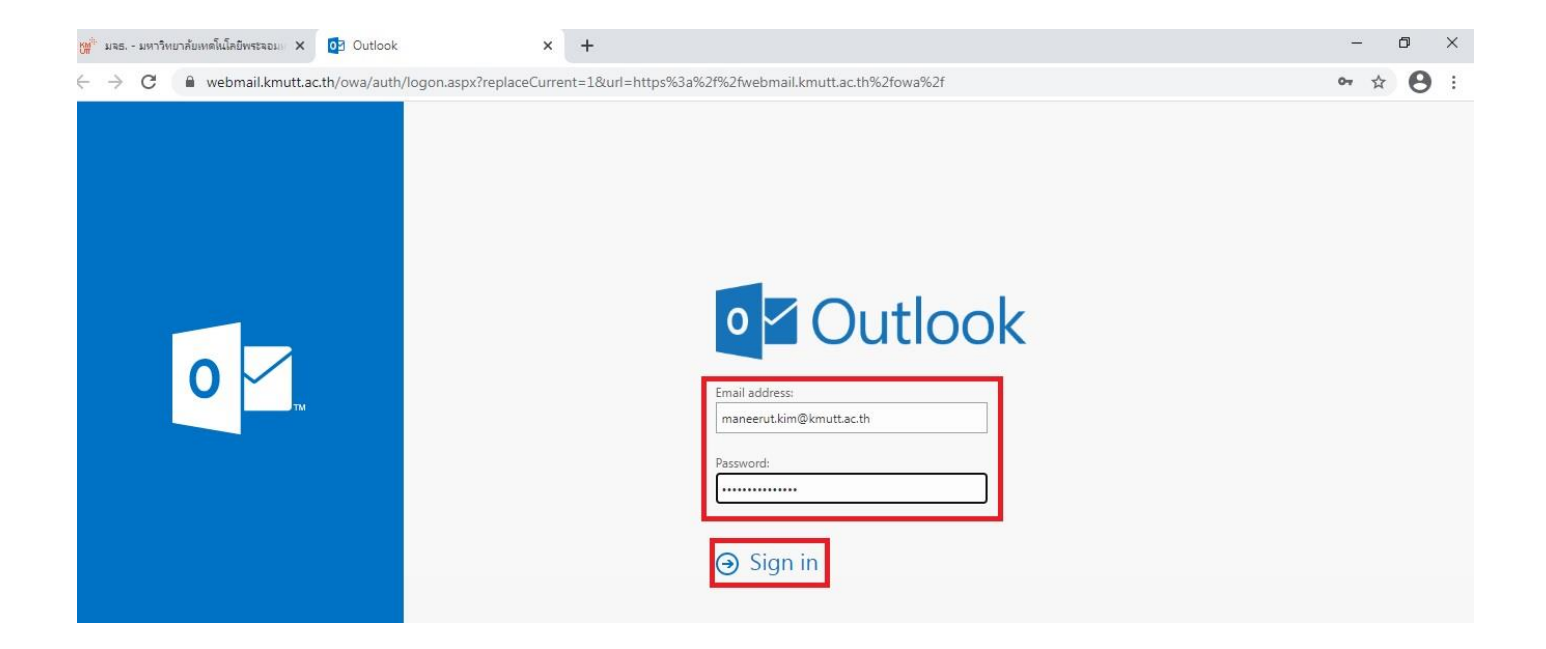

## 4. ก็จะเข้ามาเจอหน้าจอหลัก ของ E-mail

| 🕍 มจธ มหาวิทยากัยเหตโนโลยีพระจอมแ                                                                                                    | × 📴 заящице - maneerut.kim@kmutt.a 🗙 +                                                                                                    |                                                                   | - 0 ×           |
|----------------------------------------------------------------------------------------------------|----------------------------------------------------------------------------------------------------|-------------------------------------------------------------------|-----------------|
| ← → C                                                                                                    |                                                                                                    |                                                                   | • 🛧 \varTheta : |
| 🇰 จดหมาย                                                                                                    |                                                                                                    | ŧ                                                                 | * ? 🌍           |
| ด้นหาในจดหมายและบุคคล 🔎                                                                                                    | ⊕ ĩияі   ∨      •••                                                                                                    |                                                                   | 🧐 เล็กทำ        |
| <ul> <li>รายการโปรด<br/>กล่องจดหมายเข้า 858</li> <li>รายการที่ส่ง</li> <li>แบบร้าง 1</li> <li>รายการที่ถูกลบ 10</li> <li>MANEERUT KIMNARAK</li> </ul> | <b>กล่องจดหมายเข้า</b> กรือง ✓<br>KMUTT NEWSLETTER<br>สวก. เปิดรับข้อเสนอโดรงการ ภายใต้แผนงานวิจัยกา 08:18<br>เรียน อาจารย์ นักวิจัย ทุกท่าน ขออนอูกตประชาสัมพันธ์ทุนวิจัยปร<br>KMUTT NEWSLETTER<br>แจ้งข่าว บิดาของ นายด้วานแท้ เกตษา ถึงแก่กรรม 08:16<br>เรียน มุดลากรทุกท่าน ด้วยปิศาของ นายดิวานแท้ เกตษา ถูกจ้างม |                                                                   |                 |
| แบบร่าง 1<br>รายการที่ส่ง<br>รายการที่ถูกลบ 10<br>Deleted Messages<br>Junk E-mail<br>Notes                                                            | เมือวามนี้<br>KMUTT Newsletter<br>Announcement of KMUTT - Measure and Surveillan<br>Announcement of King Mongkut's University of Technology T<br>KMUTT Newsletter<br>INSIDE KMUTT Daily Issue 1/2021 เมือรับที่ 29 ธันวาคม 2563 ม<br>INSIDE KMUTT Daily Issue 1/2021 เมือรับที่ 29 ธันวาคม 2563 ม                      | เลือกรายการที่จะอ่าน<br>ดลิกที่นี่เพื่อเลือกรายการแรกในรายการเสมอ |                 |
| RSS Feeds<br>Sent Messages<br>SoLA<br>Trash<br>เก็บดาวร                                                                                               | KMUTT NEWSLETTER มิเมลารถึงในช่วงมาร จ. 13:48<br>เรียน มุคลากรทุกท่าน ตามที่ให้มีประกาศมหาวิทยาลัยา เรื่อง มาค<br>Suporn Channarong<br>ขอเชิญประชุมมุคลากรคณะศิลปศาสตร์ ผ่าน Zoom Meeti จ. 09:45<br>เรียน มุคลากรคณะศิลปศาสตร์ทุกท่าน ขอเชิญท่านเข้าร่วมประชุม                                                         | и<br>И                                                            |                 |

## 5. แนะนำการใช้งานเบื้องต้น

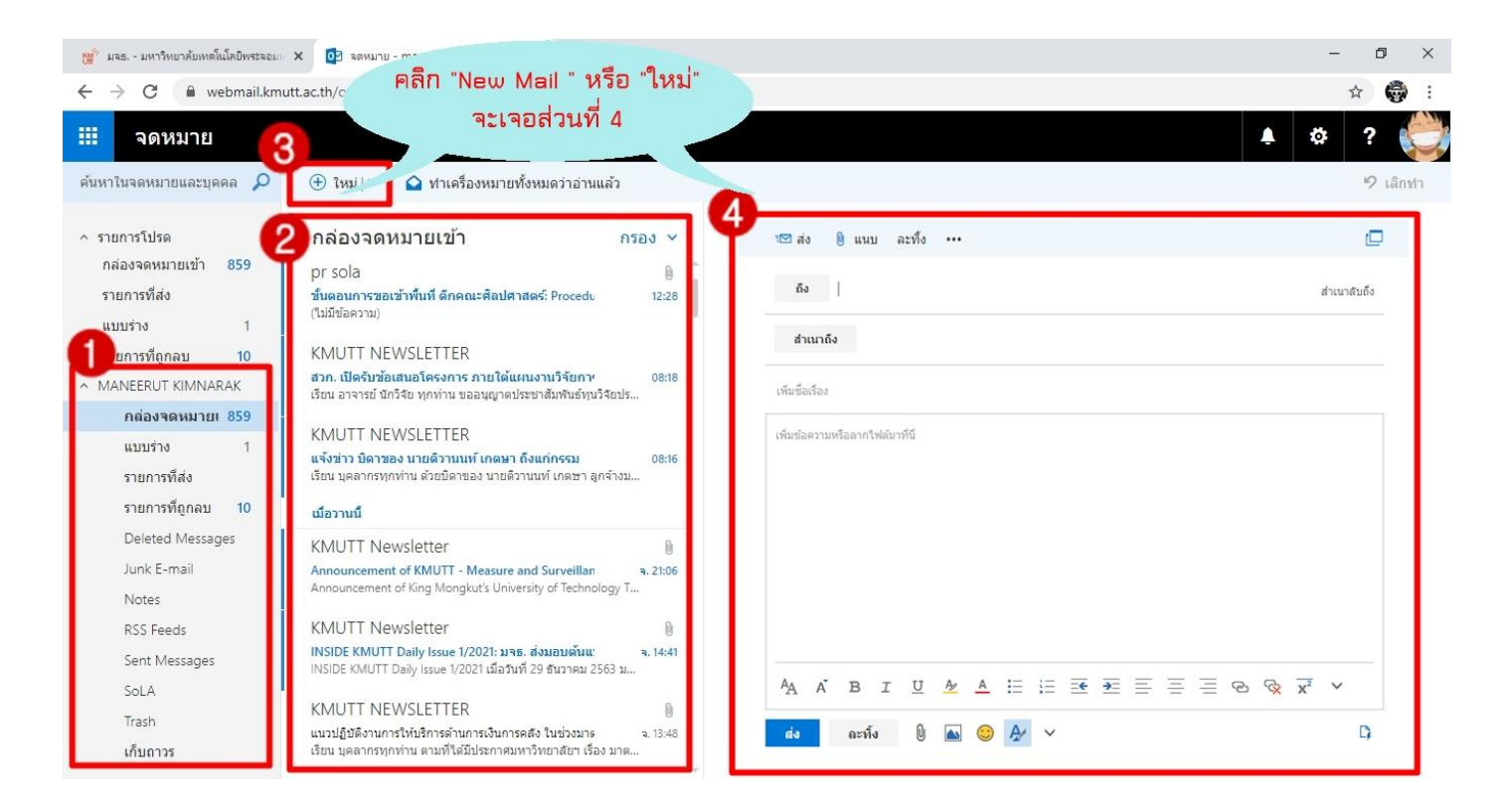

้ส่วนที่ 1 : Inbox กล่องจดหมาย ทั้งจดหมาย รับ-ส่ง หรือ จดหมายที่ลบแล้ว

้ ส่วนที่ 2 : Mail List จะแสดง e-mail ทั้งหมด ที่เข้ามา ถ้า e-mail ใหนยังไม่อ่านจะเป็นสีเข้ม e-mail ใหนอ่านแล้วจะเป็นสีเทา

้ส่วนที่ 3: New Mail ช่องทางในการสร้าง mail ใหม่ สำหรับส่ง e-mail

ส่วนที่ 4 : Pop Up ของ New Mail หรือ mail ใหม่ ที่เราจะทำการส่ง

- To หรือ ถึง : mail ที่ต้องการส่งถึงบุคคลไหน
- Cc หรือ สำเนาถึง : ส่งสำเนาถึงบุคคลที่เกี่ยวข้อง
- Subject หรือ เพิ่มชื่อเรื่อง : หัวข้อเรื่อง
- Attach หรือ แนบ : แนบไฟล์ หรือ รูปภาพ